## Q. 온택트 재난안전체험 어떻게 신청하나요?

1. 광나루안전체험관 홈페이지(<u>https://fire.seoul.go.kr/gwangnaru/</u>) 접속

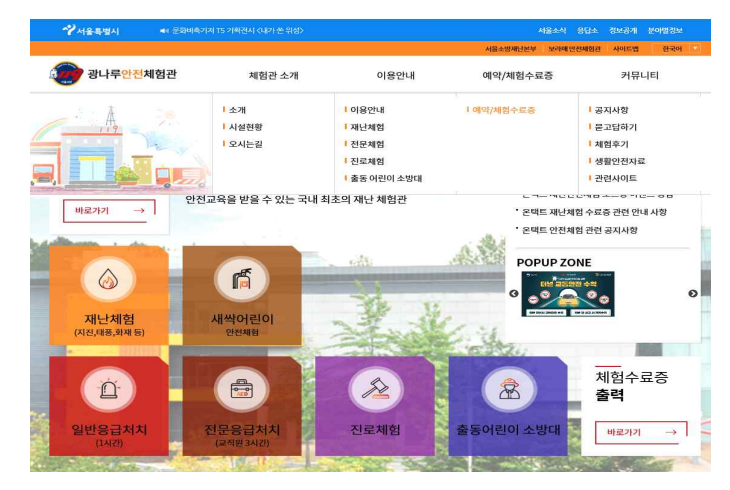

2. 예약/체험수료증 → 예약하기 → 약관동의 및 본인인증 → 날짜/시간선택

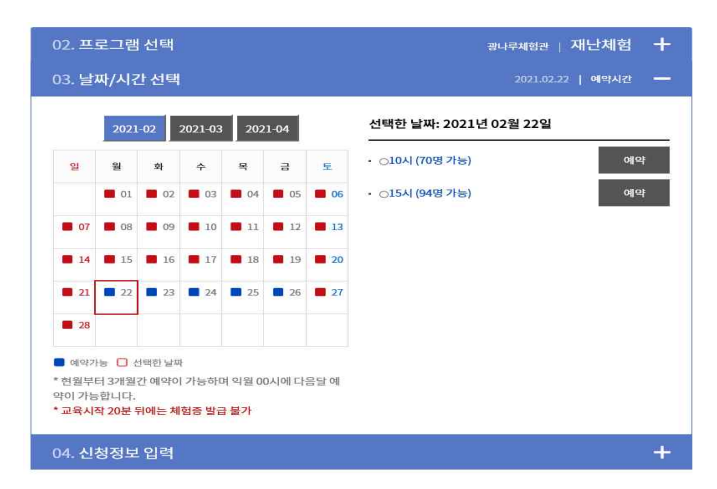

3. 예약완료 시 예약문자 수신

[Web발신] 광나루안전체험관 홍길동님, <u>2021-02-22</u>(월) <u>10시</u> 재난체험 비대면 교육 예약 완료. 접속 방법 링크 이용 <u>http://zoom.us/</u> <u>j/758506442?pwd=aWVoYkVNbM2</u> <u>VUMxdDVyWIRHRE5qdz09</u> 접속 비밀번호 0119 예약 변경, 취소는 체험전일까지 가능합니다. 기타문의 T.<u>022049-4061</u>

## Q. 온택트 재난안전체험 어떻게 진행하나요?

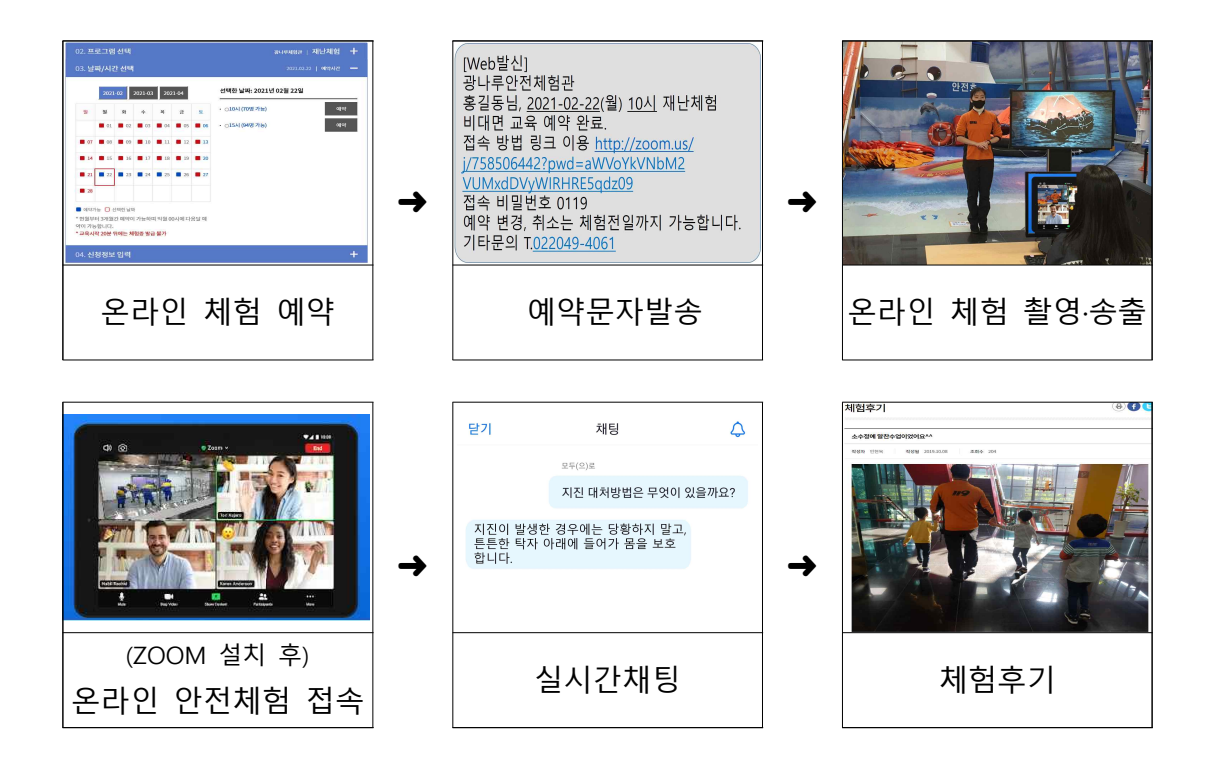

Q. 온택트 재난안전체험 어떻게 접속하나요?

- I. PC에서 접속하는 경우
  - 1. 광나루안전체험관 홈페이지(https://fire.seoul.go.kr/gwangnaru/) 접속
  - 커뮤니티/공지사항 11번글 온택트 안전체험 관련 공지사항에서 접속 링크 접속

○ 체험 접속 링크 ⇒ <u>https://zoom.us/j/7585806442</u>

3. Zoom 프로그램 접속 및 회의 암호 입력 (예약 시 휴대폰으로 전송받은 비밀번호)

| 회의 암호 | 입력 |  |
|-------|----|--|
| 회의 암호 |    |  |
|       |    |  |
|       |    |  |

4. 화면 좌측 하단에서 "비디오 시작" 클릭해주세요.

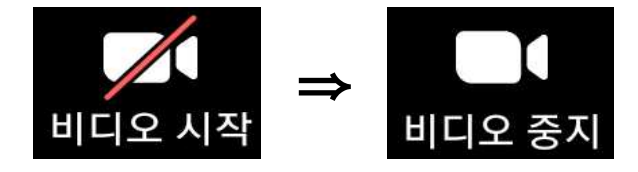

 체험화면이 작게(여러 화면) 나올 경우 우측 상단에서 보기 클릭 후 발표자 보기 클릭해주세요.

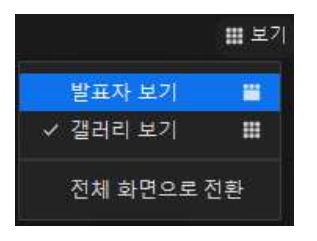

6. 참가자 이름 바꾸기

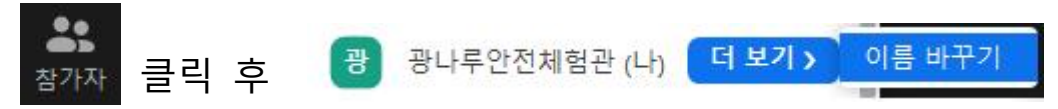

## Ⅱ. 휴대폰에서 접속하는 경우

- 1. 🗽 구글플에이 또는 👗 앱스토어에서 🔜 다운로드
- 2. 온택트 예약 시 전송받은 링크 클릭

| [Web발신]                                     |
|---------------------------------------------|
| 과나르아저체허과                                    |
|                                             |
| 옹길농님, <u>2021-02-22</u> (월) <u>10시</u> 새난제엄 |
| 비대면 교육 예약 완료.                               |
| 접속 방법 링크 이용 <u>http://zoom.us/</u>          |
| j/758506442?pwd=aWVoYkVNbM2                 |
| VUMxdDVyWIRHRE5qdz09                        |
| 접속 비밀번호 0119                                |
| 예약 변경, 취소는 체험전일까지 가능합니다.                    |
| 기타문의 T022049-4061                           |
|                                             |

3. 실명입력 후 회의실 입장

|    | 이름을 입력하십시오 |        |         |
|----|------------|--------|---------|
|    | 이름         |        |         |
|    |            |        | _       |
|    | 취소         | 확인     |         |
| 4. | 비디오를 사용    | 응하여 참가 | _<br>클릭 |
| 5  | 오디오 연결(    | 인터넷 전화 | 클릭)     |
|    | 인터넷 전화     | 화      |         |
|    |            |        | 1       |

6. 분활화면이 보이면 화면을 왼쪽으로 넘겨주세요.